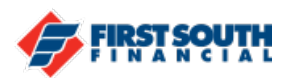

## How to Cancel a Scheduled Transfer

- 1. Log into digital banking or open the mobile app
- 2. Access the transfer section

© Recurring Weekly Schedule ID: \$33

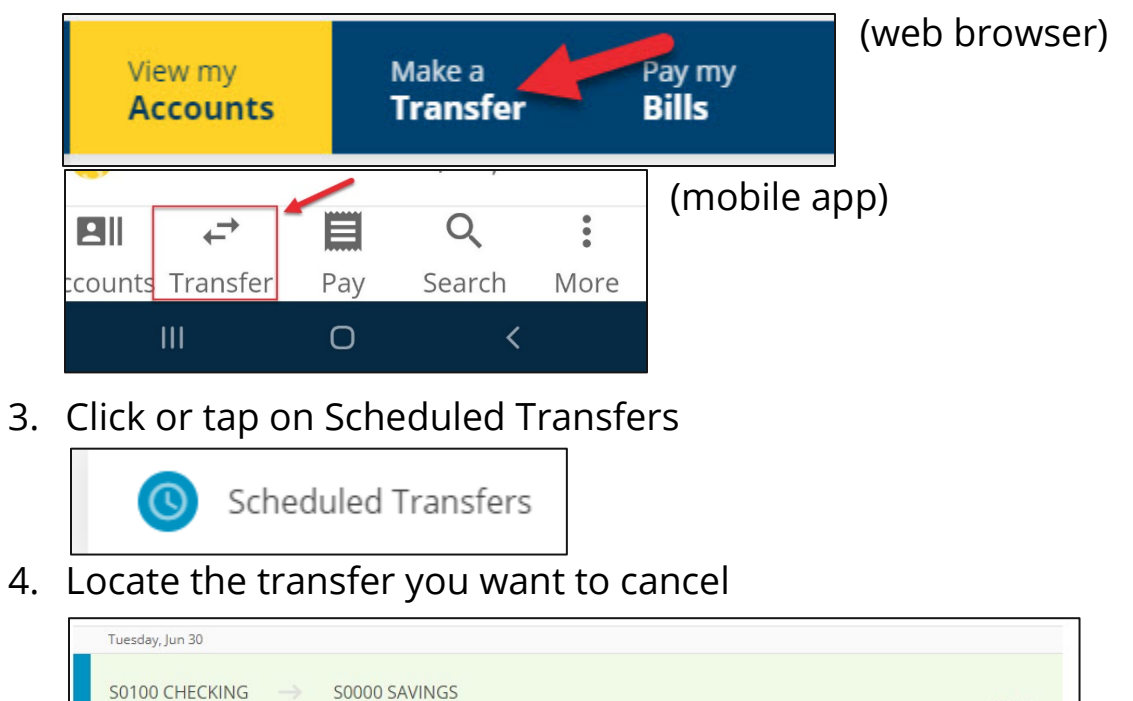

5. Click or tap the transfer to show the details of the transfer

\$1.00

| Recurring Weekly   | chedule ID: S33 |            |    |             | \$1.00 |
|--------------------|-----------------|------------|----|-------------|--------|
| Amount             |                 | Occurs     |    | Starts on   |        |
| \$1                |                 | Weekly     | ~  | 6/30/2020   | ~      |
| Ending             |                 | Ends on    |    |             |        |
| On a specific date | ~               | 7/31/2020  | ~  |             |        |
| Save Changes       |                 | Undo Chang | ρ¢ | Cancel Rema | ining  |

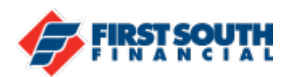

6. Click or tap "Cancel Remaining" and the click or tap "Yes" when the confirmation question appears

| Are you sure you want to cancel all remaining transfers?<br>This action is permanent. | Yes | No |
|---------------------------------------------------------------------------------------|-----|----|
|                                                                                       |     |    |

7. The Scheduled Transfers screen will reappear. All remaining scheduled transfers will be listed.

| Scheduled Transfers                                                   | C       | Add a Destinatio | on Account |
|-----------------------------------------------------------------------|---------|------------------|------------|
| Q Search activity                                                     | Sort by | Date (Ascending) | ~          |
| Tuesday, Jun 30                                                       |         |                  |            |
| S0000 SAVINGS → S0100 CHECKING   ③ Recurring Monthly Schedule ID: S37 |         |                  | \$1.00     |
| You've reached the end of your scheduled transfers.                   |         |                  |            |

If you need additional assistance, please contact us at 901-380-7400 and we'll be happy to help.